# 内蒙政府采购云平台电子履约保函 供应商操作手册

内蒙政府采购电子履约保函系统(以下简称本系统)是内蒙政府采购云平台 (以下简称云平台)的子系统,凡云平台的注册用户,都可以直接使用该账号登 录;本系统电子履约保函业务覆盖供应商申请及接收保函等功能;本操作手册将 详细说明供应商使用中涉及的主要功能。

#### 1. 开函前的准备工作

硬件要求:要求办公电脑操作系统为 Win7、Win8 或 Win10 操作系统; IE 浏 览器版本为 IE10 及以上版本;推荐使用谷歌浏览器访问系统。

#### 2. 登录

途径一:系统首页登录

本系统首页主要呈现内蒙金融服务平台电子保函业务相关操作流程及帮助 中心内容,供应商企业可点"我的账户"进入登录模块登录,如下图:

|                                                                   | R BEDRKF                                                                              |
|-------------------------------------------------------------------|---------------------------------------------------------------------------------------|
| 首页 新闻通知 合同融资 电子                                                   | 保函 帮助中心 保函验真                                                                          |
| <u>一関读懂</u><br>[政府采购合同融资]<br>/##4067#%#474@###1                   | <ul> <li>内蒙古政府采购电子保函产品信息表内蒙古政 2023-04-24</li> </ul>                                   |
| 综合数据                                                              | >>                                                                                    |
| 全区合同融资<br>219 ま<br>(家城城功) 3.8718 に<br>累计学家額 473 家<br>単満代应向数       | 自治区本级<br>电子投标保强 4 笔 替代保证金 0.40 万元<br>电子握约保强 41 笔 替代保证金 1,064.04 万元                    |
| 全区电子保函<br>60 変<br><sub>开函成功</sub> 0.1457 c<br>新代保证金 7 家<br>単満代成商数 | 案计融资 0 笔 案计融资额 0,00 万元<br>日本部本<br>日本部本<br>日本部本<br>日本部本<br>日本部本<br>日本部本<br>日本部本<br>日本部 |

### 在统一登录入口内输入账号密码等登录信息,如图:

(①) 黑龙江省政府采购管理平台

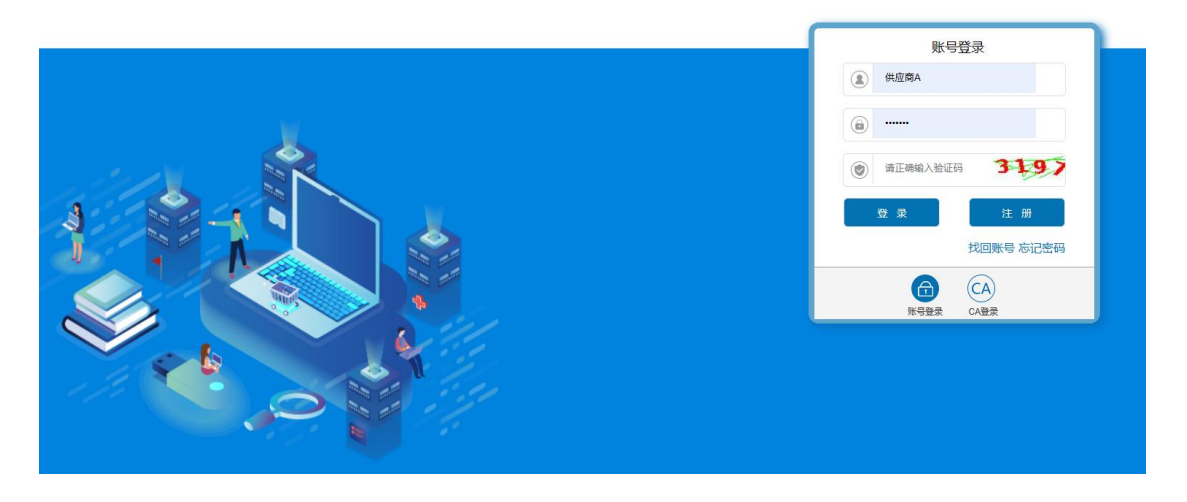

登录成功后,点击我的账户,跳转至用户中心首页,如图:

| 目火          | 新闻通知   | 合同融资                      | 电子保函                                   | 帮助中心              | 保函验真      |        |
|-------------|--------|---------------------------|----------------------------------------|-------------------|-----------|--------|
| 用户中心        |        | 中控普惠 🗹<br>統一社会信用代码 9      | 135 IA3467PN5B                         |                   |           | 申请电子保函 |
| (我的资料) 我的资料 |        | 注册资本: 400013<br>法人代表: 欧1煜 | 注册地址:内蒙古<br>主营范围:软件服                   | 5自治区呼和浩特市新。<br>服务 | 每拉尔东路街道福建 | 申请融资   |
| 电子保函        | •      |                           |                                        |                   |           |        |
| 合同融资        | ▲ 数据统计 | +                         |                                        |                   |           |        |
|             |        | 电子保函                      | ■ 履约保密 ■ 投标保密                          | 近一年               | 計代保证金金額统计 |        |
|             |        |                           | 0.3万<br>0.25万<br>0.2万<br>0.2万          |                   |           |        |
|             |        |                           | 0.1万<br>0.1万<br>0.05万 -                |                   |           |        |
|             |        | 0                         | 0.3万<br>0.25万<br>0.2万<br>0.1万万<br>0.1万 |                   |           |        |

## 3. 供应商申请开函

#### 3.1. 可开函项目

【业务描述】

供应商登录成功后,在左侧菜单【电子保函-履约保函-可开函项目】下,在 搜索框可输入项目关键词或项目编码来查找需要履约的项目,项目列表以包段 (标段)为单位,应标项目为多包段(标段)的,选择项目申请开函时一定注意 所选包段(标段)对应准确。确认选择后点击【申请开函】按钮,开始申请该标 段履约保函,如图

| 首页                  | 合同融资 | 电子保涵                                                     | 帮助中心             |            |            |        |
|---------------------|------|----------------------------------------------------------|------------------|------------|------------|--------|
| 2 用户中心              | 1.8  | 前位置: 用户中心 > 电子保護                                         | i > 履约保涵 > 可开播项目 |            |            |        |
| A 我的资料<br>我的资料      | 0    | 选择中标项目                                                   | 2 硝认信息           | (3) 确认机构   |            | ④ 提交审批 |
| <sup>(1)</sup> 电子保護 | ^ 按中 | 标时间排序。                                                   |                  | 请输入项目名或标段名 |            | ±11    |
| 投标保涵                | *    |                                                          | 項目概要             | 中标金额(元)    | 中标日期       | 操作     |
| 可开感项目               |      | 附试履约保涵(testlv001)                                        |                  |            |            |        |
| 申请进度<br>已开保ィ        | -    | 标段名称: 测试联1<br>标段编号: 1<br>采购人名称: 内蒙古民族幼儿!                 | 等范高等专科学校         | 1,000      | 2022-11-02 | 中请开函   |
| ④ 合同融資              |      | N武服约保函 (testh001)                                        |                  |            |            |        |
|                     |      | 标段名称: 测试联3<br>标段编号: 3<br>采购人名称: 内蒙古民族幼儿!                 | 等指高等专科学校         | 10,000     | 2022-11-02 | 重新中语   |
|                     |      | N武履约001 (testlvyue001)                                   |                  |            |            |        |
|                     |      | 标段名称: 测试服约001<br>标段编号: testbyue001<br>2001-200-1-200-002 | 25-99-98 th 2.   | 100,000    | 2022-11-09 | 重新中诸   |

【操作说明】

▶ 点击申请开函后,跳转到产品选择,勾选意向担保机构的履约保函产品,点击"下一步"按钮至下一步信息确认界面;如需了解该产品更多介绍,可点链接"查看详情",浏览该产品详细内容

| 首页                                          | 保函服务   | 融资服务                                     | 省采购网                        | 电子卖场        | 政策专区      | 帮助指南  |                  |           |        |
|---------------------------------------------|--------|------------------------------------------|-----------------------------|-------------|-----------|-------|------------------|-----------|--------|
|                                             | 中心     |                                          | : 用户中心 > 电子                 | 保函 > 履约保函 > | 可开感项目     |       | 2 76-21 ±11 ±17  |           |        |
| A 我的资料 我的资料                                 |        |                                          | 中心站口                        | C           |           |       | 3 MB 87/17 [2]   |           | 4 延天申抗 |
| 🕀 保函服务                                      | ~      | 当前申请开                                    | 函项目:测试机构2<br><sup>李</sup> 品 | 2采购订单 测试机构  | 92采购订单    |       |                  |           |        |
| 股标保密                                        | · ·    |                                          | 担保机构                        |             | 出國时间:     | 担保费率: | 最低收费(元/笔):       | 机构类型 🛛    | 产品详情   |
| 可开                                          | 函项目    | DE DE DE DE DE DE DE DE DE DE DE DE DE D | 5采购投标担保密                    | 9           |           |       |                  |           |        |
| 申请                                          | 进度保函   |                                          | 政府采购投标                      | 担保函         | 11个工作日    | 596   | 200.0            | 担保公司保函    | 查習详情   |
| <ul> <li>● 融资服务</li> <li>一 中征政采貨</li> </ul> | *<br>* | ☑ 勾选                                     | 叩表示表司自愿向推                   | 3保机构申请开函,   | 并同意將申请信息、 |       | 交易信息等数据是供给打<br>步 | 目保机构用于保密审 | łł.    |
|                                             |        |                                          |                             |             |           |       |                  |           |        |
|                                             |        |                                          |                             |             |           |       |                  |           |        |
|                                             |        |                                          |                             |             |           |       |                  |           |        |

选好产品后,确认项目信息、企业信息及法人信息正确无误,填写项目信息, 补充信息后,点击"下一步"按钮,提交申请数据至机构审核,用户需到"申 请进度"界面上找到对应的订单,点击"前往机构"进行后续的资料补录;

| 子保函               |                          |               |                       | ☑ 修改 |
|-------------------|--------------------------|---------------|-----------------------|------|
| 企业名称              | 中控普惠                     | 企业(机构)类型:     | 自然人                   |      |
| 統一社会信用代码          | 91350100MA3467PN5B       | 经营期限:         | 2002-04-23~2099-12-31 |      |
| 法人代表              | : 欧1煜                    | 法人代表手机号:      | 13020140201           |      |
| 法人代表证件号码          | 34240119970321382X       | 法人代表证件有效期:    | 2020-01-01~2099-12-31 |      |
| 甲请进度注册地址          | 的蒙古自治区呼和浩特市新城区海拉尔东路      | 街道福建省福州市鼓楼区   |                       |      |
| 已开保函 项目信息         |                          |               |                       |      |
| <b>司融资 *</b> 项目编号 | testlv001                | 项目名称:         | 测试履约保函                |      |
| 标段编号              | : 1                      | 标段名称:         | 测试联1                  |      |
| 采购人名称             | 内蒙古民族幼儿师范高等专科学校          | *采购人统一社会信用代码: | 121527004610801546    |      |
| * 采购人地址           | : 鄂尔多斯市康巴什区              |               |                       |      |
| *联系人              | : 请输入联系人                 | * 手机号:        | 请输入联系人手机号             |      |
| * 中标日期            | : 2022-11-02             | *采购合同:        | 未签订                   | Y    |
| * 合同/中标 金额(元)     | : 1000                   | * 履约保证金額(元):  | 请输入履约保证金额 (元)         |      |
| * 担保期限            | : 请输入担保期限 <b>个月</b>      | *项目品目:        |                       | v    |
| * 担保起期            | 选择担保起期                   | *担保止期:        | 自动计算担保止期              | Ë    |
| 补充信息              |                          |               |                       |      |
| * 经办人姓名           | : 请输入经办人姓名               | * 经办人身份证号:    | 请输入经办人身份证号            |      |
|                   | NERVA X AN ALL I WORK PR | * 日本西面紅所印刷。   | 2#20-12               |      |

| 東的資料         ▲ ΔαβΨΨΨΦΗΠ         ● ΦΠΛΠΑΣ         ● ΦΠΛΠΑΣ | 用广中心   | 919/ | 一 选择由标道日 | 动动植物     | 一种计机构       | 14次中44 |
|----------------------------------------------------------------------------------------------------|--------|------|----------|----------|-------------|--------|
| <ul> <li>東京政会社</li> <li>中请選定</li> <li>古开保函</li> <li>合 可融资</li> <li>本</li> </ul>                                                                                                    | 2 我的资料 |      | 延佳中怀项目   | 朝以旧尽     | MIN ALIA    | 一 旋文甲抓 |
| ● 住子保崎       ▲         投标保通       ▲         魔台保通       ▲         魔台保通       ▲         町子館選用       ●         申请選度       ●         中消選度登明時点音"申請選擇"案单查看                                                                                                    | 我的资料   |      |          |          |             |        |
| <ul> <li>20年後期 ~</li> <li>20月候期 ~</li> <li>市前速度</li> <li>中前速度度</li> <li>正开條副 ·</li> <li>合可隔較 ~</li> </ul>                                                                                                    | 电子保涵   | ^    |          |          |             |        |
| 取約保納       ~         可方確項目          申请速度          申请速度          已开保函          合何國歐實       ~                                                                                                    | 投标保函   | ~    |          |          |             |        |
| 可开稿项目                                                                                                    | 履约保函   | ^    |          |          |             |        |
| 申请进度     恭喜您!保函申请已提交成功!       已开保函     申请进度金词请点审"电通进度" 梁单变符       合何融资     ~                                                                                                    | 可开函项目  |      |          |          |             |        |
| □ 庄开保函 □ 合同融资 ~                                                                                                    | 申请进度   |      |          | 恭喜您! 保函  | 1请已提交成功!    |        |
| ● 合同磁资 ~                                                                                                    | 已开保函   |      |          | 申请进度查询请点 | 击"申请进度"菜单查看 |        |
|                                                                                                    | 合同融资   | v    |          |          |             |        |
|                                                                                                    |        |      |          |          |             |        |
|                                                                                                    |        |      |          |          |             |        |
|                                                                                                    |        |      |          |          |             |        |
|                                                                                                    |        |      |          |          |             |        |
|                                                                                                    |        |      |          |          |             |        |

## 3.2. 申请进度

### 【业务描述】

供应商提交申请后,在左侧菜单【电子保函-履约保函-申请进度】下,可查

看所有已提交的开函申请进度。针对不同状态下的操作如下状态操作说明;

| 2      |     | ~ ų 3 – ų                                                                                | × 202                 |            |           |              |                           |
|--------|-----|------------------------------------------------------------------------------------------|-----------------------|------------|-----------|--------------|---------------------------|
| 首页     | 新闻通 | 知合同融资                                                                                    | 电子保函                  | 帮助中心       | 保函验真      |              |                           |
| 用户中心   |     | 当前位置:用户中心 > 保函服务                                                                         | > 履约保函 > 申请进度         |            |           |              |                           |
| 2、我的资料 |     | 按提交申请时间 ≑                                                                                |                       | 请输         | 入项目名或标段名  | 民或标段编号       | 查询                        |
| 我的资料   |     | 申                                                                                        | 清概要                   | 履约保证金额 (元) | 保费金额 (元)  | 订单状态         | 操作                        |
| 电子保函   | ^   | 测试内蒙古项目 (testNMP                                                                         | Ro)                   |            | 申请ID: 150 | 000202307061 | 7291019680                |
| 投标保函   | ~   | 标段名称: 包2                                                                                 |                       | 1,000,000. | 0.00      | 待审核          | 前往机构                      |
| 履约保函   | ^   | 标段编号:2<br>保函产品:阳光信保                                                                      |                       | 00         |           |              | 查看详情                      |
| 可开函项目  |     | 金融机构: 阳光保险<br>申请时间: 2023-07-06 17:2                                                      | 9:11                  |            |           |              | 取消申请                      |
| 申请进度   |     |                                                                                          |                       |            |           |              |                           |
| 已开保函   |     | 包头职业技术学院印刷服务                                                                             | 定点采购(zs0704-003       | 3)         | 申请ID: 150 | 000202307041 | 7430 <mark>41</mark> 9734 |
| 3 合同融资 | *   | 标段名称:包头职业技术学制<br>标段编号:zs0704-003<br>保函产品:众升担保歷约保健<br>金融机构:众升担保分支<br>由演时间:2023-07-04 17:4 | 印刷服务定点采购<br>1<br>3:05 | 300,000.00 | 0.00      | 待审核          | 前往机构<br>查看详情<br>重新申请      |

#### 【状态说明】

- 1) 待审核:
- 待审核状态是用户提交的申请数据已提交机构,等待机构审核,用户需点击 "前往机构"跳转到第三方平台进行后续的资料补录操作,操作后等待机构 审核;
- 同时支持用户取消申请操作,用户取消后数据会推送至机构进行审核,机构 审核通过后,订单则取消;
- 2) 审核拒绝:
- 机构针对申请进行审批拒绝,审批拒绝后,用户点击重新申请可重新发起保 函的购买,也可在"可开函项目"列表上进行重新申请;
- 3) 待支付:
- 机构审批通过后,用户需点击"前往机构"跳转到第三方平台进行后续的支付操作,操作后等待机构审核;
- 同时支持用户取消申请操作,用户点击"取消申请",取消后数据会推送至 机构进行审核,机构审核通过后,订单则取消;

- 4) 己取消:
- 用户发起取消申请后,机构审核通过后,状态变更为"已取消",用户可重新发起保函购买申请;
- 5) 取消失败:
- 用户发起取消申请后,机构审核失败,订单状态还有有效,用户可点击"前 往机构"跳转到第三方平台进行后续的资料补录操作,也可点"取消申请" 再次发起取消申请操作;
- 6) 待出函:
- 用户支付后,状态变更为待出函状态,当系统获取到保函文件后,状态变更为已出函,可在"已开保函"列表上查看到对应的保函文件;

【操作说明】

针对待审核的订单,用户点击"前往机构"跳转到第三方平台进行后续的资料补录操作;

| 首页     | 新闻通知     | 合同融资                                | 电子保函                       | 帮助中心       | 保函验真      |              |                           |
|--------|----------|-------------------------------------|----------------------------|------------|-----------|--------------|---------------------------|
| 用户中心   | 当前       | 前位置: 用户中心 > 保函服务                    | > 履约保函 > <mark>申请进度</mark> |            |           |              |                           |
| 2 我的资料 | 按提到      | 交申请时间 ≑                             |                            | 请辅         | 入项目名或标段名  | 名或标段编号       | 查询                        |
| 我的资料   |          | ŧ                                   | 请概要                        | 履约保证金额 (元  | ) 保费金额(元) | 订单状态         | 操作                        |
| 电子保函   | <b>^</b> | 试内蒙古项目(testNMP                      | Ro)                        |            | 申请ID: 150 | 000202307061 | 7291019680                |
| 投标保函   | ×        | 标段名称: 包2                            |                            | 1,000,000. | 0.00      | 待审核          | 前往机构                      |
| 履约保函   | ^        | 标段编号:2<br>保函产品:阳光信保                 |                            | 00         |           |              | 查看详情                      |
| 可开函项目  |          | 金融机构: 阳光保险<br>申请时间: 2023-07-06 17:2 | 29:11                      |            |           |              | 里新申请取消申请                  |
| 申请进度   |          |                                     |                            |            |           |              |                           |
| 已开保函   | 包        | 头职业技术学院印刷服务                         | 定点采购(zs0704-003            | 3)         | 申请ID: 150 | 000202307041 | 7 <mark>4</mark> 30419734 |
| 9 合同融资 | × .      | 标段名称: 包头职业技术学院<br>标段编号: 750704-003  | 印刷服务定点采购                   | 300,000.00 | 0.00      | 待审核          | 前往机构                      |
|        |          | 保函产品: 众升担保履约保留                      | 2                          |            |           |              | 查看详情                      |
|        |          | 金融机构: 众升担保分支                        | 12.05                      |            |           |              | 里新甲请                      |

▶ 查看详情:用户点击"查看详情"可查看申请的订单信息;

| 9 用户中心               |   | 当前位置: 用户中心 > 保函 | 服务 > 履约保函 > 申请进度   |              |                       |
|----------------------|---|-----------------|--------------------|--------------|-----------------------|
| A 我的资料               | 2 |                 |                    | 8            |                       |
| 我的资料                 |   |                 |                    | 你的由请已提交      |                       |
| ④ 保盛服务               | ^ |                 | ,                  | 保函状态:待审核     |                       |
| 投标保函                 | ~ |                 |                    |              |                       |
| 履约保函                 | ^ | 企业基本信息          |                    |              |                       |
| 可开函项目                |   | 企业名称:           | 中控普惠               | 企业(机构)类型:    | 国有全资                  |
| rts282244 pfm        |   | 统一社会信用代码:       | 91350100MA3467PN5B | 经营期限:        | 2020-01-01~2099-12-31 |
| 中頃迸及                 |   | 法人代表:           | 欧喻                 | 法人代表手机号:     | 13020140201           |
| 已开保函                 |   | 法人代表证件号码:       | 450881198707040877 | 法人代表证件有效期:   | 2020-01-01~2099-12-31 |
| 预付款保函                | ř | 注册地址:           | 福建省福州市鼓楼区当日的若      |              |                       |
| (手) 融资服务             | v | 项目信息            |                    |              |                       |
| <mark>三</mark> 中征政采贷 |   |                 | csxm0123-3         | 项目名称:        | 测试项目0123-3            |
|                      |   | 标段编号:           | csxm0123-3         | 标段名称:        | 测试项目0123-3            |
|                      |   | 采购人名称:          | 广东区划采购单位820        | 采购人统一社会信用代码: | 914403002795437735    |
|                      |   | 采购人地址:          | 福建省福州              |              |                       |
|                      |   | 联系人:            | 18050794643        | 联系方式:        | 13134331313           |
|                      |   | 中标日期:           | 2024-01-01         | 采购合同:        | 未签订                   |
|                      |   | 合同/中标 金额:       | 899999 元           | 履约保证金额:      | 10000 元               |
|                      |   |                 |                    |              |                       |

重新申请:用户点击重新申请,可针对同一个项目不同产品进行申请;
 注:同一个产品若有在途(包括待审核,退保中,取消中,理赔中,已出函且在保函止期前15天范围内)的订单,则无法申请;

|                | 按提交由遺时间 ≑                                                                                                    |                                         | 「市会」        | 、「面日夕ず标明る          |                      | 音询         |
|----------------|----------------------------------------------------------------------------------------------------|-----------------------------------------|-------------|--------------------|----------------------|------------|
| 2、我的资料         | 200000110001111 *                                                                                                    |                                         | 1434837     | Car D. D. Skinkert | 1900/04/2388/55      |            |
| 我的资料           |                                                                                                    | 申请概要                                    | 履约保证金额 (元)  | 保费金额 (元)           | 订单状态                 | 操作         |
| 保國服务           | ^ 测试项目0123-3 (csxr                                                                                                    | m0123-3)                                |             | 申请ID: 23           | 0000202401261        | 5425114779 |
| 投标保函           | ▼ 振船名称・潮岸面目01                                                                                                    | 123_3                                   | 10,000,00   | 0.00               | 往宙城                  | 前往机构       |
| 履约保函           | 标段编号: csxm0123-3<br>保函产品: 众升雕约保                                                                                                    | 20 U                                    |             |                    | 10 10                | · 查看详情     |
| 可开函项目          | 金融机构:黑龙江众升<br>申请时间: 2024-01-26                                                                                                    | 担保<br>i 15:42:52                        |             |                    |                      | 重新申请       |
| 申请进度           |                                                                                                    |                                         |             |                    |                      |            |
| 已开保函           | 测试项目0123-3 (csxr                                                                                                    | m0123-3)                                |             | 申请ID: 23           | 0000202401261        | 5401019020 |
| 预付款保函          | * 标段名称:测试项目01                                                                                                    | 23-3                                    | 10,000.00   | 0.00               | 已取消                  | 查看详情       |
|                |                                                                                                    | 3                                       |             |                    |                      | 重新申请       |
| 融资服务           | 标股编号: csxm0123-3     《     《     《     印函     印     公     印     》     印     ③     □     □     □     □     □     □     □     □     □     □     □     □     □     □     □     □     □     □     □     □     □     □     □     □     □     □     □     □     □     □     □     □     □     □     □     □     □     □     □     □     □     □     □     □     □     □     □     □     □     □     □     □     □     □     □     □     □     □     □     □     □     □     □     □     □     □     □     □     □     □     □     □     □     □     □     □     □     □     □     □     □     □     □     □     □     □     □     □     □     □     □     □     □     □     □     □     □     □     □     □     □     □     □     □     □     □     □     □     □     □     □     □     □     □     □     □     □     □     □     □     □     □     □     □     □     □     □     □     □     □     □     □     □     □     □     □     □     □     □     □     □     □     □     □     □     □     □     □     □     □     □     □     □     □     □     □     □     □     □     □     □     □     □     □     □     □     □     □     □     □     □     □     □     □     □     □     □     □     □     □     □     □     □     □     □     □     □     □     □     □     □     □     □     □     □     □     □     □     □     □     □     □     □     □     □     □     □     □     □     □     □     □     □     □     □     □     □     □     □     □     □     □     □     □     □     □     □     □     □     □     □     □     □     □     □     □     □     □     □     □     □     □     □     □     □     □     □     □     □     □     □     □     □     □     □     □     □     □     □     □     □     □     □     □     □     □     □     □     □     □     □     □     □     □     □     □     □     □     □     □     □     □     □     □     □     □     □     □     □     □     □     □     □     □     □     □     □     □     □     □     □     □     □     □     □     □     □     □     □     □     □     □     □     □     □     □     □     □     □     □     □     □     □    □    □    □    □ | 10                                      |             |                    |                      |            |
| 融资服务           | <ul> <li></li></ul>                                                                                                    | 函<br>担保                                 |             |                    |                      |            |
| ● 融资服务 ■ 中征政采贷 | 标段编号: csxm0123-:<br>保函产品: 众升履约保<br>金融机构: 黑龙江众升<br>申请时间: 2024-01-26                                                                                                    | 函<br>担保<br>; 15:40:10                   |             |                    |                      |            |
| ● 融资服务 ■ 中征政采贷 | * (場面产品: 众开握约展<br>全融时临: 累龙江众升<br>申谢时间: 2024-01-26<br>测试页目0124-2 (cs0)                                                                                                    | 函<br>担保<br>; 15:40:10<br>124-2)         |             | 申请ID: 23           | 0000202401261        | 4234318474 |
| ● 融资服务 ■ 中征政采贷 | * (場面产品: 公开覆约展<br>(場面产品: 公开覆约展<br>金融初始: 累龙江众升<br>申谢时间: 2024-01-26<br>测试页目0124-2 (cs0)<br>标段名称: 测试页目01                                                                                                    | 函<br>担保<br>i 15:40:10<br>124-2)<br>24-2 | 2.255.555.0 | 申请ID: 23<br>0.00   | 0000202401261<br>待审核 | 4234318474 |

| <mark>只</mark> 我的资料 |   | ✓ 选择中标项   | ∃ (             | 2 确认机构      |                     | 3 确认信息 -    |               | - (4) 提交审 |
|---------------------|---|-----------|-----------------|-------------|---------------------|-------------|---------------|-----------|
| 我的资料                |   |           |                 |             |                     |             |               |           |
| 😑 保盛服务              | ^ | 当前申请开函项目: | 测试项目0123-3 测试项目 | 0123-3      |                     |             |               |           |
| 投标保函                | ~ | 选择保函产品    |                 |             |                     |             |               |           |
| 履约保函                | ^ |           | 担保机构            | 出函时间 ≑      | 担保费率 ≑              | 最低收费(元/笔) 🗘 | 机构类型 🖓        | 产品详情      |
| 可开函项目               |   | □ 众升履约例   | 函               |             |                     |             |               |           |
| 申请进度                |   | 5         | 众升              |             |                     |             |               |           |
| 已开保函                |   | Ĩ         | 融 资             |             |                     |             | 担保公司保密        | 宣有中国      |
| 预付款保函               | ~ |           |                 |             | ala di Tali dia dia |             |               | au.       |
| 🛞 融资服务              | ~ | 勾选即表示责    | 可日感问担保外闷中演并改    | 9,开问怎将申请信息、 | 中惊信息、历史父            | 杨佶思等数据定供证据  | 11米0179月丁1米四申 | f16.      |
| = 中征政采贷             |   |           |                 | Ŀ           | —步                  |             |               |           |

取消申请:针对待审核,待支付状态下的订单,用户点击取消申请,数据会 推送至机构进行审核,机构审核通过后,订单则取消;

| 我的资料       |   | 按提交申请时间 ♀                                                                                                    | (请输)             | 、项目名或标段名         | 名或标段编号               | 查询                                 |
|------------|---|----------------------------------------------------------------------------------------------------|------------------|------------------|----------------------|------------------------------------|
| 我的资料       |   | 申请概要                                                                                                    | 履约保证金额 (元)       | 保费金额 (元)         | 订单状态                 | 操作                                 |
| 呆函服务       | ^ | 测试项目0123-3 (csxm0123-3)                                                                                                  |                  | 申请ID: 23         | 0000202401261        | 5425114779                         |
| 投标保函       | × | 标段名称: 测试项目0123-3                                                                                                    | 10,000.00        | 0.00             | 待审核                  | 前往机构                               |
| 履约保函       | ~ | 标段编号: csxm0123-3                                                                                                    |                  |                  |                      | 查看详情                               |
| TTOMER     |   | 保函产品: 众升履约保函<br>全融机构· 堅龙江 众升相保                                                                                           |                  |                  |                      | 重新申请                               |
| 可并图项目      |   | 申请时间: 2024-01-26 15:42:52                                                                                                |                  |                  | ſ                    | 取消申请                               |
| 申请进度       |   |                                                                                                    |                  |                  | L                    |                                    |
| 已开保函       |   | 测试项目0123-3 (csxm0123-3)                                                                                                  |                  | 申请ID: 23         | 0000202401261        | 5401019020                         |
| 预付款保函      | × | 标段名称:测试项目0123-3                                                                                                    | 10,000.00        | 0.00             | 已取消                  | 查看详情                               |
| 融资服务       | ~ | 标段编号: csxm0123-3                                                                                                    |                  |                  |                      | 重新申请                               |
|            |   | 保密产品: 沃什麅的保密<br>全融机构: 黑龙江众升相保                                                                                            |                  |                  |                      |                                    |
| HDEPCINC J |   | THE COLOR MANAGEMENT AND A COLOR                                                                                         |                  |                  |                      |                                    |
| 中征政采贷      |   | 申请时间: 2024-01-26 15:40:10                                                                                                |                  |                  |                      |                                    |
| 中征政采賞      |   | 申请时间: 2024-01-26 15:40:10<br>测试项目0124-2 (cs0124-2)                                                                       |                  | 申请ID: 23         | 0000202401261        | 4234318474                         |
| 中征政采貸      |   | 申请时间:2024-01-26 15:40:10<br>测试项目0124-2 (cs0124-2)                                                                        |                  | 申请ID: 23         | 0000202401261        | 4234318474                         |
| 中征政采贷      |   | 申请时间:2024-01-26 15:40:10<br>测试项目0124-2 (cs0124-2)<br>标段各称:测试项目0124-2                                                     | 2,255,555.0      | 申请ID:23<br>0.00  | 0000202401261<br>待审核 | 4234318474                         |
| 中征政采贷      |   | 申请时间: 2024-01-26 15:40:10<br>测试项目0124-2 (cs0124-2)<br>标段名称: 测试项目0124-2<br>标段编号: cs0124-2<br>《应称号: c50124-2               | 2,255,555.0<br>0 | 申请ID: 23<br>0.00 | 0000202401261<br>待审核 | 4234318474<br>前往机构<br>查看详情         |
| 中征政采貸      |   | 申请时间: 2024-01-26 15:40:10<br>測試项目0124-2 (cs0124-2)<br>标段名称: 例試项目0124-2<br>标段编号: c0124-2<br>確确学品: 众升履的保确<br>全報机构: 異応訂众升損保 | 2.255,555.0<br>0 | 申请ID: 23<br>0.00 | 0000202401261<br>待审核 | 4234318474<br>前往机构<br>重看详情<br>重新申请 |

| 8 我的资料  |   | 按提交1 取消申请                                | >         | (        |               | 查询          |
|---------|---|------------------------------------------|-----------|----------|---------------|-------------|
| 我的资料    |   | * 1999年日, 请输入取消原因                        |           | (元)      | 订单状态          | 操作          |
| 😐 保國服务  | ^ | * WIFIMA:                                | A         | #ID: 23  | 3000020240126 | 15425114779 |
| 投标保函    | ~ | 植                                        |           | 1.00     | 待审核           | 前往机构        |
| 履约保函    | ^ | 范                                        | 取消确定      |          |               | 查看详情        |
| 可开函项目   |   | 金融机构:黑龙江众升担保<br>电速时间:2024.01.26.15.42.52 |           |          |               | 重新申请        |
| 申请进度    |   | 4489199, 2024-01-20 13,42.32             |           |          |               | 取消申请        |
| 已开保函    |   | 测试项目0123-3(csxm0123-3)                   |           | 申请ID: 23 | 000020240126  | 15401019020 |
| 预付款保函   | × | 标段名称: 测试项目0123-3                         | 10,000.00 | 0.00     | 已取消           | 查看详情        |
| (辛)融资服务 | × | 保留产品:众升履约保图                              |           |          |               | 重新申请        |
|         |   | 金融机构:黑龙江众升担保                             |           |          |               |             |

▶ 针对待支付状态的订单,点击"前往机构"跳转到第三方平台进行支付;

| 申请概要                                     | 履约保证金额 (元)                                                                                                    | 保费金额 (元)                                                                                                    | 订单状态                                                                                                    | 操作                                                                                                    |
|------------------------------------------|----------------------------------------------------------------------------------------------------|----------------------------------------------------------------------------------------------------|----------------------------------------------------------------------------------------------------|----------------------------------------------------------------------------------------------------|
| 测试内蒙合同贷 (nmcs-20221201001)               |                                                                                                    | 申请ID: 150                                                                                                    | 000202303091                                                                                                    | 6520018520                                                                                                    |
| 标段名称:测试内蒙合同贷                             | 10,000.00                                                                                                    | 0.00                                                                                                    | 待审核                                                                                                    | 前往机构                                                                                                    |
| 标段编号: nmcs-20221201001<br>保险产品:正义属约保险    |                                                                                                    |                                                                                                    |                                                                                                    | 查看详情                                                                                                    |
| 金融机构:正泓担保分支<br>由违时间: 2023-03-09 16:52:01 |                                                                                                    |                                                                                                    |                                                                                                    | 重新申请                                                                                                    |
|                                          |                                                                                                    |                                                                                                    |                                                                                                    | 松油中埔                                                                                                    |
| 测试履约保函(testlv001)                        |                                                                                                    | 申请ID: 150                                                                                                    | 000202303060                                                                                                    | 9184410469                                                                                                    |
| 标段名称: <b>测试联2</b>                        | 11.00                                                                                                    | 0.00                                                                                                    | 待审核                                                                                                    | 前往机构                                                                                                    |
| 标段编号: 2<br>保函产品: 正泓羅約保函                  |                                                                                                    |                                                                                                    |                                                                                                    | 查看详情                                                                                                    |
| 金融机构:正泓担保分支                              |                                                                                                    |                                                                                                    |                                                                                                    | 重新申请                                                                                                    |
| 申请时间: 2023-03-06 09:18:45                |                                                                                                    |                                                                                                    |                                                                                                    | 取消申请                                                                                                    |
| 正泓项目测试(zhxmcs)                           |                                                                                                    | 申请ID: 150                                                                                                    | 000202303011                                                                                                    | 7202019238                                                                                                    |
| 标段名称:正泓项目测试                              | 333,333.00                                                                                                    | 0.00                                                                                                    | 待支付                                                                                                    | 前往机构                                                                                                    |
| 标段编号: zhxmcs                             |                                                                                                    |                                                                                                    | _                                                                                                    | 查看详情                                                                                                    |
| 保函产品:正泓履约保函                              |                                                                                                    |                                                                                                    |                                                                                                    | 重新由请                                                                                                    |
| 金融制約:止為相保分支<br>申请时间: 2023-03-01 17:20:21 |                                                                                                    |                                                                                                    |                                                                                                    | 取消中海                                                                                                    |
|                                          |                                                                                                    |                                                                                                    |                                                                                                    | (秋)月中)南                                                                                                    |
|                                          | <ul> <li>         プ)試内蒙合同貸(nmcs-20221201001)         <ul> <li>             板段電号:nmcs-20221201001             (展前中品:正気能分解器             金融初応:正気能分解器             金融初応:正気能分解器             金融初応:正気能分解器             金融初応:正気能分解器             金融初応:正気能分解器             金融初応:正気能分解器             金融初応:正気能分解器             金融初応:正気能分解器             金融初応:正気能分解器             金融初応:正気能分解器             金融初応:正気能分解器             金融初応:正気能分解器             金融初応:正気能分解器             金融初応:正気影響分解器             金融初応:正気が見想試             がたの名称:正気が開ま             を見たいたち             を見たいたち             を見たいたち             ・「気気にないたち             ・「気気にないたち             ・             ・「気気にないたち             ・             ・「気気にないたち             ・             ・「気気にないたち             ・             ・</li></ul></li></ul> | 測试内蒙合同貸(nmcs-20221201001)           板段為等: 別式大蒙合同資           板段為等: nmcs-20221201001           保商产品: 正私建分保路           金融初本: 正私理保分支           申请时间: 2023-03-09 16:52:01           別试理分保值(testiv001)           板段索等: 別試定           板段索等: 別試定           保商产品: 正私理的保路           金融初本: 正私理的保路           金融初本: 正私理的保路           金融初本: 正私理的保路           市時时间: 2023-03-06 09:18:45           正私项目測试 (zhxmcs)           板段编号: zhxmcs           保國产品: 正私理自知式           金融初本: 正私理自分支           申请时间: 2023-03-01 17:20:21 | 测试内蒙合同货 (nmcs-20221201001)       申请D: 1500         板段岛等: nmcs-20221201001       10,000.00       0.00         原設海等: nmcs-20221201001       10,000.00       0.00         (留海车:::::::::::::::::::::::::::::::::::: | 別試内蒙合同贷 (nmcs-20221201001)       申请D: 150000202303091         板段電号: nmcs-20221201001       10,000.00       0.00       停审核         金融初格: 正點理解分支       10,000.00       0.00       停审核         激試履約保备 (testlv001)       申謝D: 150000202303060         板段電标: 型點理保分支       11.00       0.00       停审核         板段電标: 型點理保分支       11.00       0.00       停审核         板段電标: 正點理的保商       金融初本: 正點理的保商       金融初本: 正點理的保商       金融初本: 正點理的保奇         金融初本: 正點理自動: 2023-03-06 09:18:45       11.00       0.00       停审核         正點项目測试 (zhxmcs)       申询时回: 2023-03-01 17:20:21       0.00       停支付         板段電音: 正點理自分支       333,333.00       0.00       停支付         板段電音: 正點理保分支       11.01       0.00       停車核         板段電音: 2023-03-01 17:20:21       23       233,333.00       0.00       停支付 |

#### 3.3. 已开保函

【业务描述】

已开保函列表显示状态为"已出函"的申请订单,可根据标段及项目名称检 索,或通过列表右上侧项目名称关键字、项目编号查询项目及其保函。点击查看 详情,可针对电子保函原件下载或在线浏览。

| 予約資料       該載江時间 *       清給入項目名或振録名或錄發優雪         (1) 保備服务       申請概要       唐約保证金額(示) 保養金額(示) 保養金額(示) (非請加)         (2) 保備服务       申請概要       屋約保证金額(示) 保養金額(示) (非請加)         (2) 保備服务       申請概要       屋約保证金額(示) (非請加)       (1) 単端の         (2) 保備       ●       ●       ●       ●       ●       ●       ●       ●       ●       ●       ●       ●       ●       ●       ●       ●       ●       ●       ●       ●       ●       ●       ●       ●       ●       ●       ●       ●       ●       ●       ●       ●       ●       ●       ●       ●       ●       ●       ●       ●       ●       ●       ●       ●       ●       ●       ●       ●       ●       ●       ●       ●       ●       ●       ●       ●       ●       ●       ●       ●       ●       ●       ●       ●       ●       ●       ●       ●       ●       ●       ●       ●       ●       ●       ●       ●       ●       ●       ●       ●       ●       ●       ●       ●       ●       ●       ●       ●       ●       ●       ●       ●       ● <th>查试</th>                                                           | 查试          |
|----------------------------------------------------------------------------------------------------|-------------|
| 我的资料         接主效时间 *         按截止时间 *         请输入项目名或场段名或场段各或场段编号           ④ 保國服务         +         市商概要         屋均保证金额 (元) 保费金额 (元) 保费金额 (元) (平等10:20204012           投标保菌         *         一         市南概要         屋均保证金额 (元) 保费金额 (元) (平等10:20204012           夏防保菌         *          第第60、第第4页目0124-2 (cs0124-2)         2:255.555.0         560.00         已注轴           ● 南田政第            日本第60 (R)         2:255.555.0         0         日本 (2)           ● 南田政第            2:255.555.0         0         日主轴           ● 南田政第            2:255.555.0         0         日主轴           ● 南田 田工第         2:024-01-27 00:00:00         0         日主轴         日主轴         日主轴           ● 「日本 和 (1)         第2:024-01-27 00:00:00         (1)         日主轴         日主軸         日主軸           ● 「日本 和 (2)           ● 「日本 (2)         ● 「日本 (2)         ● 「日本 (2)           ● 「日本 和 (2)           ● 「日本 (2)         ● 「日本 (2)         ● 「日本 (2)           ● 「日本 (2)         ● 「日本 (2)         ● 「日本 (2)         ● 「日本 (2)         ● 「日本 (2)         ● 「日本 (2)           ● ● ● ● ● ● ● ● ● ● ● ● | 查)<br>操作    |
| <ul> <li>● 保風服务</li> <li>● 供用機要</li> <li>度均保证金额 (元) 保费金额 (元) 保费金额 (元) 订单状态</li> <li>● 時間(元) (項目)124-2 (cs0124-2)</li> <li>● 時間(元) (項目)124-2 (cs0124-2)</li> <li>● 「報告報告報告報告報告報告報告報告報告報告報告報告報告報告報告報告報告報告報告</li></ul>                                                                                                    | 操作          |
| 技振環菌         、           運釣環菌         へ           可开風項目         ・           申请进度         ・           世方東風            (ご开環菌)         ・           (ご开環菌)         ・           (ご子環菌)         ・           (ご子環菌)         ・           (ご子環菌)         ・           (ご子環菌)         ・           (ご子環菌)         ・           (注)         ・           (注)         ・                                                                                                    |             |
| <ul> <li>              プ所領項目             プ所領項目             中请注意               市「注意                 ビデ用領項目               研究協介(1)               研究協介(1)               ディののののののののののののののののののののののののの</li></ul>                                                                                                    |             |
| 可开盈项目<br>申请进度     振袋希称: 測試项目0124-2     2.255.555.0     560.00     已注簿       市演进度     振袋希称: 測試项目0124-2     0     0     0     日注簿       使用本語:     众升履公网路<br>金融订归器: 2025-01-26 00:00:00     0     0     0     日注簿       変付款保商      (編集止日器: 2025-01-26 00:00:00     0     0     1     1       愛 融资服务      (編集止日器: 2025-01-26 00:00:00     申请lo: 230002024012     1       運 中征政采貸     振段索告: 2015-21     (編加日123-2)     申请lo: 250002024012       「銀海告: 公升履約保商<br>金融附將: 黒芯工公升程約保商<br>金融附將: 黒芯工公升程約保商<br>金融附將: 黒芯工公升程保     200,000.00     560.00     已注簿       「銀路本品: 公升履約保商<br>金融附將: 黒芯工公升目線: 2024-01-25 10:12:02     200,000.00     560.00     日注簿                                                                                                    | 50956371745 |
| <ul> <li>申请进度         <ul> <li>●请进度             <ul> <li>●请求原面                 <ul> <li>●「請求原面                     <ul> <li>●「請求原面                          <ul> <li>●「請求原面</li></ul></li></ul></li></ul></li></ul></li></ul></li></ul>                                                                                                    | 查看详情        |
| 已开保确       保商重な日期:2024-01-27 00:00:00         預付款保商       保商載止日期:2025-01-26 00:00:00         ● 融资服务          ● 融资服务          ■ 中征政采贷       振皖条称: 創試页目0123-2 (csxm0123-2)         申请lo:2300002024012         「現前页目0123-2 (csxm0123-2)         ● 最密服务         ● 融资服务:         ● 融资服务:         ● 最密服子院         ● 副学校会報:         ● 副学校会報:         ● 副学校会報:         ● 日本政采贷         ● 振行服告:         ● 国本会社日期:2024-01-25 10:202         ● 保商者北日期:2024-01-25 10:202         ● 保商者北日期:2024-01-26 10:202         ● 保商者北日期:2024-01-26 10:202         ● 日本時         ● 日本         ● 日本         ● 日本         ● 日本         ● 国本         ● 日本         ● 日本         ● 日本         ● 日本         ● 日本         ● 日本         ● 日本         ● 日本         ● 日本         ● 日本         ● 日本         ● 日本         ● 日本         ● 日本         ● 日本         ● 日本         ● 日本         ● 日本     <                                                                                                    |             |
| 予約家保商             、                潮は项目0123-2 (csxm0123-2)               申请D: 230002024012                 ・             ・                                                                                                    |             |
| · • 融资服务         · • 週試项目0123-2 (csxm0123-2)         · • 申请io: 2300002024012         · · · · · · · · · · · · · · ·                                                                                                    |             |
| 三 中征政乐贷 标段 条部: 測試页目0123-2 200,000,00 560,00 已注销<br>标段编号: csxm0123-2<br>保险产品: 众升 是约段路<br>金融时间: 無応工 众升 担保<br>保险生 实日期: 2024-01-25 10:12:02<br>保密性上 罚款: 2024-01-24 00:00:00                                                                                                    | 1419041355  |
|                                                                                                    | 重著详细        |
| 测试项目0123 (csxm0123) 申谢D: 2300002024012                                                                                                    | 1427261152  |

### 【操作说明】

### ▶ 用户点击"查看详情"可查看对应的保函文件;

| 保函生效日期: 2024-01-25 13:50:00<br>保函截止日期: 2025-01-24 00:00:00                                                                    |                  |           |               |                                       |
|----------------------------------------------------------------------------------------------------|------------------|-----------|---------------|---------------------------------------|
| 则试项目0124(cs0124)                                                                                                    |                  | 申请ID: 230 | 0000202401251 | 7010017218                            |
| 标段名称: 测试项目0124<br>标段编号: cs0124<br>保函产品: 众升履约保函<br>金融机构: 黑龙江众升担保<br>保函生效日期: 2024-01-25 17:16:01<br>保函截止日期: 2024-12-24 00:00:00 | 2.255,555.0<br>0 | 560.00    | 已注销           | 查看详情                                  |
| 众升项目1 (zsxm1)                                                                                                    |                  | 申请ID: 230 | 000202401251  | 4315118882                            |
| 标段名称: 众升项目1<br>标段编号: zsxm1<br>保函产品: 众升履约保函<br>金融机构: 黑龙江众升担保<br>保函生效日期: 2024-01-26 00:00:00<br>保函截止日期: 2024-07-25 00:00:00     | 100,000.00       | 560.00    | 已出國           | 查看详情       申请延期       退保申请       前往机构 |
| 则试项目0123-4(csxm0123-4)                                                                                                    |                  | 申请ID: 230 | 0000202401251 | 6241713678                            |
| 标段名称:测试项目0123-4<br>标段编号: csxm0123-4                                                                                           | 888,888.00       | 560.00    | 已退保           | 查看详情                                  |

| 图 用户中心       | Żđ | 当前位置: 用户中心 > 保函 | 服务 > 履约保函 > 已开保函   | 9            |                       |
|--------------|----|-----------------|--------------------|--------------|-----------------------|
| A 我的资料       |    |                 |                    | 0            |                       |
| 我的资料         |    |                 |                    | 保函状态:已出函     |                       |
| ④ 保函服务       | ~  |                 |                    | *=0%         |                       |
| 投标保函         | ~  |                 |                    | 王自保國         |                       |
| 履约保函         | ~  | ▲ 企业基本信息        |                    |              |                       |
| 可开函项目        |    | 企业名称:           | 中控普惠               | 企业(机构)类型:    | 国有全资                  |
| 申请进度         |    | 统一社会信用代码:       | 91350100MA3467PN5B | 经营期限:        | 2020-01-01~2099-12-31 |
| 已开保函         |    | 法人代表:           | 欧喻                 | 法人代表手机号:     | 13020140201           |
| 预付款保函        | ×  | 法人代表证件号码:       | 450881198707040877 | 法人代表证件有效期:   | 2020-01-01~2099-12-31 |
| 🛞 融资服务       | ~  | 注册地址:           | 福建省福州市鼓楼区当日的       | 的若           |                       |
| ·<br>一 中征政采贷 |    | 项目信息            |                    |              |                       |
|              |    | 项目编号:           | zsxm1              | 项目名称:        | 众升项目1                 |
|              |    | 标段编号:           | zsxm1              | 标段名称:        | 众升项目1                 |
|              |    | 采购人名称:          | 广东区划采购单位820        | 采购人统一社会信用代码: | 914403002795437735    |
|              |    | 采购人地址:          | 福建福州               |              |                       |
|              |    | 联系人:            | 张武                 | 联系方式:        | 13134331313           |
|              |    | 中标日期:           | 2024-01-01         | 采购合同:        | 未签订                   |
|              |    | 合同/中标 金额:       | 255555 元           | 履约保证金额:      | 100000元               |

▶ 用户针对保函担保日期到期后,若需要续保延期的,可点击"申请延期"按

## 钮,重新购买保函;

| 测试项目0123-3(csxm0123-3)                                                                                                    |                  | 申请ID: 230 | 000202401241 | 4290010224                   |
|----------------------------------------------------------------------------------------------------|------------------|-----------|--------------|------------------------------|
| 标段名称: 测试项目0123-3<br>标段编号: csxm0123-3<br>保函产品: 众升履约保函<br>金融机构:黑龙江众升担保<br>保函生效日期: 2024-01-25 13:50:00<br>保函截止日期: 2025-01-24 00:00:00 | 200,000.00       | 560.00    | 已注销          | (宣看详情)                       |
| 测试项目0124 (cs0124)                                                                                                    |                  | 申请ID: 230 | 00020240125  | 17010017218                  |
| 标段名称: 测试项目0124<br>标段编号: cs0124<br>保函产品: 众升履约保函<br>金融机构:黑龙江众升担保<br>保函生效日期: 2024-01-25 17:16:01<br>保函截止日期: 2024-12-24 00:00:00       | 2,255,555.0<br>0 | 560.00    | 已注销          | 重看详情                         |
| 众升项目1 (zsxm1)                                                                                                    |                  | 申请ID: 230 | 000202401251 | 4315118882                   |
| 标段名称: 众升项目1<br>标段编号: zsxm1<br>保函产品: 众升履约保函<br>金融机构: 黑龙江众升担保<br>保函生效日期: 2024-01-26 00:00:00<br>保函截止日期: 2024-07-25 00:00:00          | 100,000.00       | 560.00    | 已出函          | <u> </u> 查看详情 申请延期 退保申请 前往机构 |

| 首页                                                                         | 保函服务           | 融资服务  | 省采购网              | 电子卖场        | 政策专区      | 帮助指南     | 保函验真        |           |            |
|----------------------------------------------------------------------------|----------------|-------|-------------------|-------------|-----------|----------|-------------|-----------|------------|
| 用                                                                          | 户中心            | 当前位置  | : 用户中心 > 保函       | 服务 > 履约保函 > | 已开保函      |          |             |           |            |
| ₹ 我的资料                                                                     | 4              | 🕢 选择  | 些中标项目 ——          | 2           | 确认信息      |          | 3 确认机构 -    |           | - (4) 提交审批 |
| 我的资料<br>(ROBE)<br>20<br>20<br>20<br>20<br>20<br>20<br>20<br>20<br>20<br>20 | \$<br>\$<br>04 | 当前申请开 | · 密项目:众升项目1<br>产品 | 众升项目1       |           |          |             |           |            |
| 履约保                                                                        | <u>م</u>       |       | 担保机构              |             | 出函时间 🗘    | 担保费率 🗘   | 最低收费(元/笔) ≑ | 机构类型 🖓    | 产品详情       |
| 可                                                                          | 干凾项目           | 口众    | 升履约保函             |             |           |          |             |           | Call       |
| 申讨                                                                         | 青进度            |       | 众                 | म           | 1本工作日     |          |             | 相原公司原品    | 杏香洋梅       |
| B                                                                          | 干保函            |       | <b>鬲虫</b> 3       | 资           |           |          |             |           | 二日十月       |
| 预付款                                                                        | 保函 🗸           | 勾选    | 即表示贵司自愿向担         | 3保机构申请开函,   | 并同意将申请信息、 | 中标信息、历史交 | 易信息等数据提供给持  | 目保机构用于保函审 | 批。         |
| 融资服务                                                                       | ×              |       |                   |             |           |          |             |           |            |
| ■ 中征政守                                                                     | 證              |       |                   |             | 1         |          |             |           |            |
|                                                                            |                |       |                   |             |           |          |             |           |            |
|                                                                            |                |       |                   |             |           |          |             |           |            |
|                                                                            |                |       |                   |             |           |          |             |           |            |

用户若想申请退保,则可点击"退保申请"按钮进行退保申请,若机构有要 求补录退保资料,则需要用户退保申请后,根据界面操作,点击前往机构跳 转到第三方系统进行退保资料补录;

| 则试项目0124(cs0124)                                                                                                    |                  | 申请ID: 2300002024012517010017218 |              |                                       |  |  |
|----------------------------------------------------------------------------------------------------|------------------|---------------------------------|--------------|---------------------------------------|--|--|
| 标段名称: 测试项目0124<br>标段编号: cs0124<br>保函产品: 众升履约保函<br>金融机构: 黑龙江众升担保<br>保函生效日期: 2024-01-25 17:16:01<br>保函截止日期: 2024-12-24 00:00:00        | 2,255,555.0<br>0 | 560.00                          | 已注销          | 宣看详情                                  |  |  |
| 众升项目1 (zsxm1)                                                                                                    |                  | 申请ID: 230                       | 000020240125 | 4315118882                            |  |  |
| 标段名称: 众升项目1<br>标段编号: zsm1<br>保函产品: 众升履约保函<br>金融机构:黑龙江众升担保<br>保函生效日期: 2024-01-26 00:00:00<br>保函截止日期: 2024-07-25 00:00:00              | 100.000.00       | 560.00                          | 已出函          | 查看详情       申请延期       退保申请       前往机构 |  |  |
| 则试项目0123-4(csxm0123-4)                                                                                                    |                  | 申请ID: 230                       | 000020240125 | 16241713678                           |  |  |
| 标段名称: 测试项目0123-4<br>标段编号: csxm0123-4<br>保函产品: 众升履约保函<br>金融机构: 黑龙江众升担保<br>保函生效日期: 2024-01-25 16:28:01<br>保承载:(日期: 2026-01-24 00:00-00 | 888,888.00       | 560.00                          | 已退保          | 查看详情                                  |  |  |

| 保國产品: 众升履约保函<br>金融机构:黑龙江众升担保<br>保函生效日期: 2024-01-25 13:50:00<br>保顧<br>退保申请                                                |            | ×          |                     |                              |
|----------------------------------------------------------------------------------------------------|------------|------------|---------------------|------------------------------|
| 测试 退保原因: 请输入退保原因                                                                                                    |            | ≣ID: 230   | 000202401251<br>已注销 | 7010017218<br>查看详情           |
| 保國生效日期:2024-01-25 17:16:01<br>保函截止日期:2024-12-24 00:00:00                                                                 | 取消         | <b>痈</b> 定 |                     |                              |
| 众升项目1 (zsxm1)                                                                                                    |            | 申请ID: 230  | 0002024012514       | 4315118882                   |
| 标段名称: 众升项目1<br>标段编号: zsm1<br>保函产品: 众升履约保函<br>金融机构: 黑龙江众升担保<br>保函生效日期: 2024-01-26 00:00:00<br>保函截止日期: 2024-07-25 00:00:00 | 100.000.00 | 560.00     | 已出路                 | 查看详情<br>申请延期<br>退保申请<br>前往机构 |
| 测试项目0123-4(csxm0123-4)                                                                                                   |            | 申请ID: 230  | 000202401251        | 5241713678                   |
| 标段名称: 测试项目0123-4                                                                                                    | 888 888 00 | 560.00     | 已退保                 | 「香弄洋塘」                       |

▶ 用户可点击"前往机构"跳转到第三方界面查看相关的信息;

| 则试项目0124(cs0124)                                                                                                    | 甲请ID: 2300002024012517010017218 |           |             |                              |  |
|----------------------------------------------------------------------------------------------------|---------------------------------|-----------|-------------|------------------------------|--|
| 标段名称: 测试项目0124<br>标段编号: cs0124<br>保函产品: 众升履约保函<br>金融机构:黑龙江众升担保<br>保函生效日期: 2024-01-25 17:16:01<br>保函截止日期: 2024-12-24 00:00:00 | 2,255,555.0                     | 560.00    | 已注销         | <u></u> 宣看详情                 |  |
| 众升项目1(zsxm1)                                                                                                    |                                 | 申请ID: 230 | 00020240125 | 14315118882                  |  |
| 标段名称: 众升项目1<br>标段编号: zsxm1<br>保函产品: 众升履约保函<br>金融机构:黑龙江众升担保<br>保函生效日期: 2024-01-26 00:00:00<br>保函截止日期: 2024-07-25 00:00:00     | 100,000.00                      | 560.00    | 已出國         | 查看详情<br>申请延期<br>退保申请<br>前往机构 |  |
| 则试项目0123-4(csxm0123-4)                                                                                                    |                                 | 申请ID: 230 | 00020240125 | 1 <mark>62417</mark> 13678   |  |
|                                                                                                    |                                 |           |             |                              |  |

▶ 查看理赔,采购人线上发起理赔申请后,供应商在左侧菜单【电子保函-履 约保函-已开保函-理赔】下,可查看所有理赔进度。

| 首页     | 保函服务  | 融资服务       | 省采购网                             | 电子卖场                       | 政策专区 | 帮助指南             | 保函验真       |              |             |
|--------|-------|------------|----------------------------------|----------------------------|------|------------------|------------|--------------|-------------|
| 用F     | 中心    | 当前位置:      | 用户中心 > 保函                        | 服务 > 履约保函 >                | 已开保函 |                  |            |              |             |
| 8 我的资料 | (4) H |            | 已出函                              |                            | 理赔   |                  |            |              |             |
| 我的资料   |       | 按生效时间:     |                                  | 按截止时间 ≑                    |      | 请输               | )入项目名或标段得  | 3或标段编号       | 查询          |
| 9 保密服务 | ^     |            |                                  | 申请概要                       |      | 履约保证金额 (元        | ) 保费金额 (元) | 订单状态         | 操作          |
| 投标保密   | Ý     | \mi\_2+=== |                                  |                            |      |                  |            |              | 7115111001  |
| 履约保密   | · ·   | 测LLUE      | 0124-1 (csxm                     | 10124-1)                   |      |                  | 申请ID: 2:   | 000020240125 | 1/145111894 |
| 可开     | 函项目   | 标時         | 络称:测试项目0<br>编号: csxm0124         | )124-1<br>-1               |      | 2,255,555.0<br>0 | 560.00     | 已理赔          | 查看详情        |
| 申请     | 进度    | 保留         | 产品:众升履约(<br>机构:黑龙江众)             | 呆函<br>升担保                  |      |                  |            |              |             |
| 已开     | 保函    | 保函生交保函截止   | (日期: 2024-01-2<br>:日期: 2025-01-2 | 26 00:00:00<br>25 00:00:00 |      |                  |            |              |             |
| 预付款保   | ß v   | 申请理则       | 时间: 2024-01-2                    | 26 10:26:40                |      |                  |            |              |             |
| ) 融资服务 | ÷     | < 1 >      | 50条/页 >>                         |                            |      |                  |            |              |             |